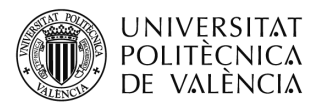

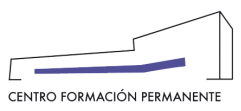

## AYUDA PARA CONSULTAR "DATOS ACCESO" DEL ALUMNADO Y DAR "CONFORMIDAD SECRETARÍA" EN LA MATRÍCULA

(DOCUMENTO DE USO PARA EL GESTOR DEL TÍTULO PROPIO)

## NUEVO PROCEDIMIENTO1:

Únicamente aplicable a aquellos títulos que en el alta de la edición hayan marcado el "**Acepta rechaza responsable**" (marcar conformidad secretaría) y que la matrícula se encuentre en **estado de prescripción**.

- Datos Acceso: Muestra información con la que el alumno/a accede a los estudios universitarios. En "Ficheros" aparece la documentación subida por el alumno/a (DNI/NIE/Pasaporte, titulación, legalización, experiencia laboral, etc.).
- Conformidad Secretaría: Aquellos títulos que en el alta de la edición hayan marcado el "Acepta rechaza responsable" han de marcar conformidad secretaría para aceptar o no la prescripción del alumno/a.

Se accede desde la secretaría virtual al portal de formación permanente en la <u>Edición</u>, y una vez dentro en la pestaña "Ver edición" de la sección gestión de ediciones, se clica en el enlace del curso/titulación.

| UNIVERSITA<br>POLITÈCNIC<br>DE VALÈNC                                                                                | NT Valencià · English Ι a · A<br>Δ<br>Δ                                                                                                    |                               |  |  |  |
|----------------------------------------------------------------------------------------------------|----------------------------------------------------------------------------------------------------|-------------------------------|--|--|--|
| Portal Formación :: Secretaria                                                                                       | virtual S                                                                                                    | alir del portal de formación  |  |  |  |
| □ Inicio                                                                                                    | Secretaria virtual                                                                                                    |                               |  |  |  |
| ☐ Mis actividades                                                                                                    |                                                                                                    |                               |  |  |  |
| Currículum                                                                                                    |                                                                                                    |                               |  |  |  |
| Datos personales CFP                                                                                                 | A continuación puede ver un listado de las distintas secretarías virtuales que gestiona. Podrá acceder a la secretaría pulsando directamente sobre su nombre. También puede acceder directamente a las distintas ediciones en el portal, pulsando sobre las mismas. Cada edición podrá modificarla is i aún no está dada completamente de alta, ver el plan de estudios @, enviar distintas solicitudes al respecto ♠, comprobar sus precios € o revisar la coherencia de los datos Ø. |                               |  |  |  |
| Oforta formativa                                                                                                    |                                                                                                    |                               |  |  |  |
|                                                                                                    |                                                                                                    |                               |  |  |  |
| Información económica                                                                                                |                                                                                                    |                               |  |  |  |
| Enlaces de interés                                                                                                   |                                                                                                    |                               |  |  |  |
| Gestión de cursos CFP                                                                                                |                                                                                                    |                               |  |  |  |
| > Mis actividades (gestor)                                                                                           | Secretaría de Máster en Gestión de Proyectos SAP                                                                                                    |                               |  |  |  |
| <ul> <li>Crear una nueva actividad<br/>formativa</li> </ul>                                                          | Edición 21/22 prevista                                                                                                    | > 🗘 € 🗹                       |  |  |  |
| Acceder a secretaría virtual                                                                                         | Edición 20/21 impartiéndose                                                                                                    | > 🛓 € 🗹                       |  |  |  |
|                                                                                                    | Edición 19/20 finalizada                                                                                                    | > 🛓 € 🗹                       |  |  |  |
| OUNVERSITAT     POLITECNICA     DE VALÈNCIA      Portal Formación :: Secretaria virta     Inicio     Mis actividades | al :: Edición<br>Gestión de ediciones                                                                                                    | Salir del portal de formación |  |  |  |
|                                                                                                    | Máster en Gestión de Proyectos SAP. Edición: 21/22                                                                                                    |                               |  |  |  |
| Datos personales CFP                                                                                                 |                                                                                                    |                               |  |  |  |
| Oferta formativa                                                                                                    | Ver conteron 2 chviar solicitud 2 comprobar precios 2 Resumen economico 2 Revisar                                                                                                    |                               |  |  |  |
| Información económica                                                                                                |                                                                                                    |                               |  |  |  |
| Enlaces de Interés                                                                                                   | Esta edición está: prevista, tiene 1 cursos y 17 asignaturas.                                                                                                    |                               |  |  |  |
| Gestión de cursos CFP  Mis actividades (gestor)  Crear una nueva actividad formativa  Accorder a secretaría virtual  | CURSOS                                                                                                    |                               |  |  |  |
|                                                                                                    | A continuación puede ver las titulaciones/cursos y módulos de su edición, desde donde puede acceder a gestionarlos por el portal.                                                                                                    |                               |  |  |  |
|                                                                                                    | C1 <u>MÁSTER EN GESTIÓN DE PROYECTOS SAP</u> 21.MGESPROSAP-74079                                                                                                    |                               |  |  |  |
|                                                                                                    | PLAN DE ESTUDIOS                                                                                                    |                               |  |  |  |

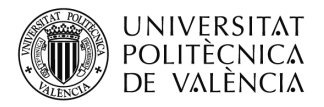

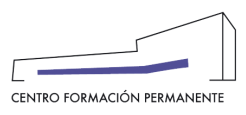

A continuación, desde el curso y en la pestaña "Alumnos" se puede buscar al alumno/a accediendo a <u>detalle</u> de la matrícula y al botón "**Datos acceso y conformidad secretaría**" que aparece más abajo en la pantalla.

| UNIVERSITAT<br>POLITÈCNICA<br>DE VALÈNCIA                                                                                                    | T Valend<br>N                                                                                                    | sià · English Ia · A                              |                         |                 |                               |
|----------------------------------------------------------------------------------------------------|----------------------------------------------------------------------------------------------------|---------------------------------------------------|-------------------------|-----------------|-------------------------------|
| Portal Formación :: Listado de ac                                                                                                    | ctividades :: Actividad                                                                                                    |                                                   |                         |                 | Salir del portal de formación |
| Inicio Inicio Inis actividades Currículum                                                                                                    | Gestión de Cursos y Títu<br>21.MGESPROSAP-74079                                                                                                    | los Propios<br>- MÁSTER EN GESTIĆ                 | ON DE PROYECTOS SAP     |                 |                               |
| Datos personales CFP                                                                                                    | Datos básicos Publicidad                                                                                                    | Listados Grupos Alu                               | mnos Profesores Cobros  | Encuestas       |                               |
| Información económica     Enlaces de interés                                                                                                    | Alumnos:                                                                                                    |                                                   |                         |                 |                               |
| Gestión de cursos CFP Mis actividades (gestor) Crear una puera actividad                                                                                                    | alumno<br>O                                                                                                    | Matrícula                                         | Estado                  | Pagos           | Matrícula                     |
| formativa                                                                                                    | ALCANTUD HERRERO, CRISTIN                                                                                                    | 4/05/21 22:19 A                                   | ceptada 7.650 6 er      |                 | Detalle                       |
| Cursos externos                                                                                                    | ATIENZA CARCEL, HÉCTOR                                                                                                    | 3/05/21 15:29 A                                   | ceptada 0.600 6 or      |                 | Detalle                       |
|                                                                                                    | BELLIDO GALÁN, ÁLVARO                                                                                                    | 5/05/21 19:18 <sup>Pr</sup>                       | (Cs-)                   |                 | Detalle                       |
| Personal CFP                                                                                                    | BORRÁS PÉREZ, SARA                                                                                                    | 24/05/21 Pr<br>16:25                              | reinscrita<br>(Cs-)     | plogido.8.500.0 | Detalle                       |
| Datos personales CFP Oferta formativa Información económica Calculate a cursos CFP Calculate a cursos CFP Calcula | Datos básicos Publicidad List<br>Matricula:<br>• alumno:<br>• Fecha: 5/05/21 19:18<br>• Estado: Preinscrita<br>Esta matrícula no tiene cobros<br>Reconocimientos manu | ados Grupos Alumnos a sasignados a poli[Solicita] | Profesores Cobros Encur | estas           | opuesta responsable           |
|                                                                                                    | 1. INTE                                                                                                    | ODUCCION A SAP-ERP                                | 1 21                    | /22             | ninguno ~                     |
|                                                                                                    | 2. CONCEP                                                                                                    | PTOS BÁSICOS DE S/4HANA                           | 1 21                    | /22             | ninguno ~                     |
|                                                                                                    |                                                                                                    | 17. TESINA                                        | 1 21                    | ./22            | ninguno ~                     |
|                                                                                                    |                                                                                                    |                                                   |                         |                 | guardar                       |
|                                                                                                    | Precio elegido en inscripción: 8.50<br>Datos acceso y conformidad<br>RECHAZA                                                                                          | 0 € Público en general<br>I <b>secrearía</b>      |                         |                 |                               |
| Cómo llegar I Planos I Contacto<br>Universitat Politècnica de València<br>server:informes20                                                                                                    |                                                                                                    |                                                   |                         |                 | VLC/<br>CAMPUS                |

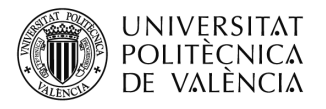

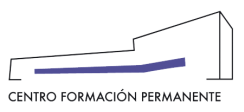

|                                                                                                    | UNIVERSITAT<br>POLITÈCNICA<br>DE VALÈNCIA<br>Portal Formación                                                                                                    |  |  |  |  |  |
|----------------------------------------------------------------------------------------------------|----------------------------------------------------------------------------------------------------|--|--|--|--|--|
| N<br>S                                                                                                    | Aatrícula de en MÁSTER EN GESTIÓN DE PROYECTOS<br>AP<br>Datos Docum. Polísolic.                                                                                  |  |  |  |  |  |
| Cu<br>For<br>All                                                                                                    | PREINSCRITA         Curso: MÁSTER EN GESTIÓN DE PROYECTOS SAP         Forma parte del Plan Est. Coord. Máster en Gestión de Proyectos SAP         Alumno:        |  |  |  |  |  |
|                                                                                                    | Conformidad Secretaría y datos de acceso                                                                                                    |  |  |  |  |  |
| Titulación: INGENIERIA TELEMATICA         Universidad: UNIVERSIDAD DE VALENCIA         Lugar: VALENCIA         Torminando estudios universitarios.         Documentación entregada por el alumno desde 05/05/2021, el CFP valid: en do se ponga         conformidad secretaria. |                                                                                                    |  |  |  |  |  |
|                                                                                                    | Esta matrícula está preinscrita y en este curso hay que marcar conformidad secretaría,<br>〇 Sí 🛞 No<br>damos la conformidad a que se acepte esta preinscripción. |  |  |  |  |  |

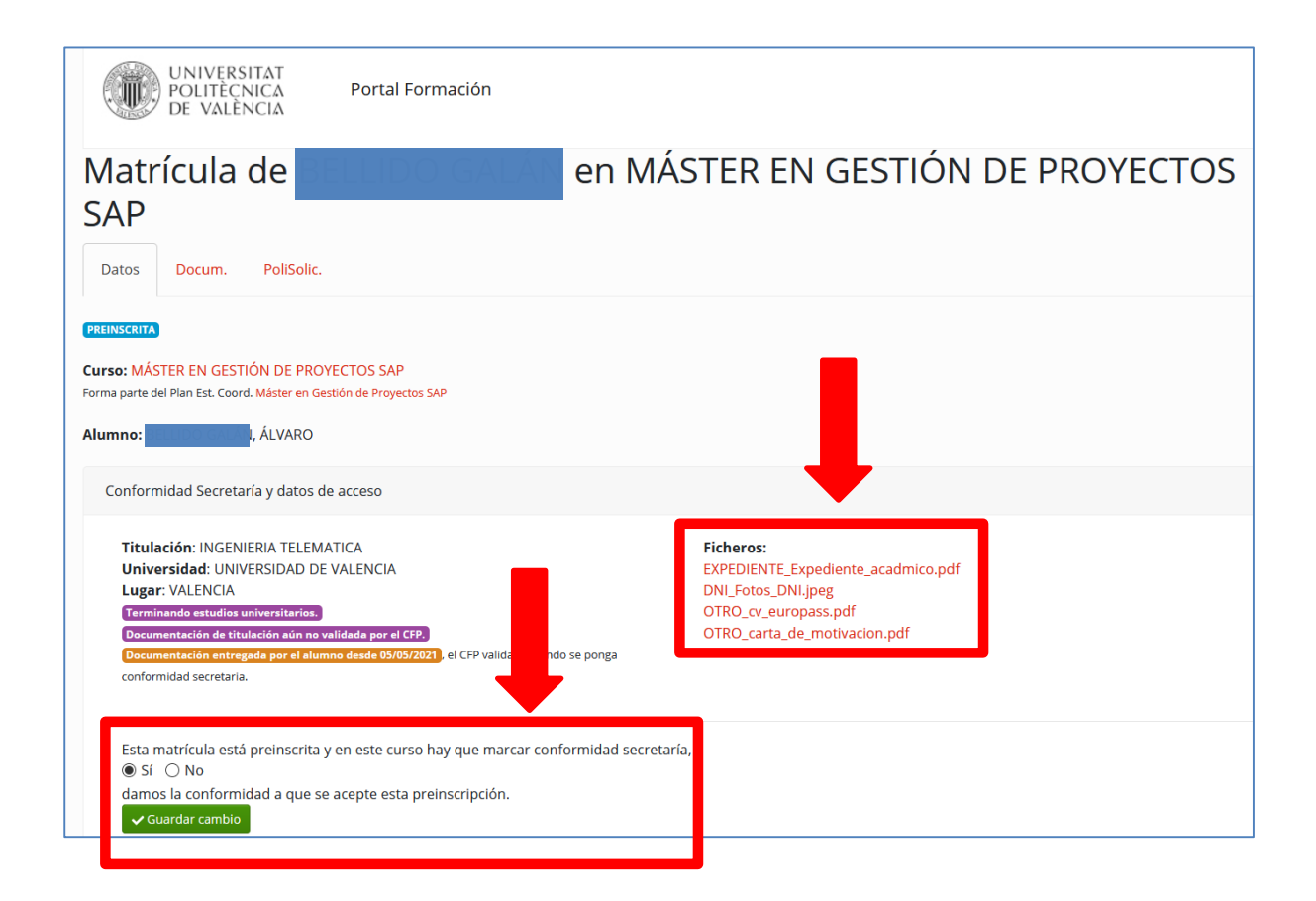

<sup>1</sup> También encontraréis el manual de ayuda en el siguiente enlace de la Wiki del CFP: